## How to Schedule an Exam Booking Request

## **IMPORTANT:** You Must Submit a Semester Request to Receive Your Accommodations for That Semester (*View <u>Semester Request Guide</u>*)

1.Select *Testing Room* on the menu at the left-hand side of the screen

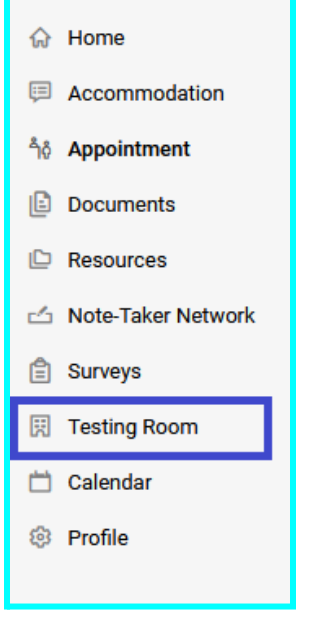

2.Here you will see your pending booking requests and your approved booking requests. Select *New Booking Request* under *Pending Booking Request* to send a booking request.

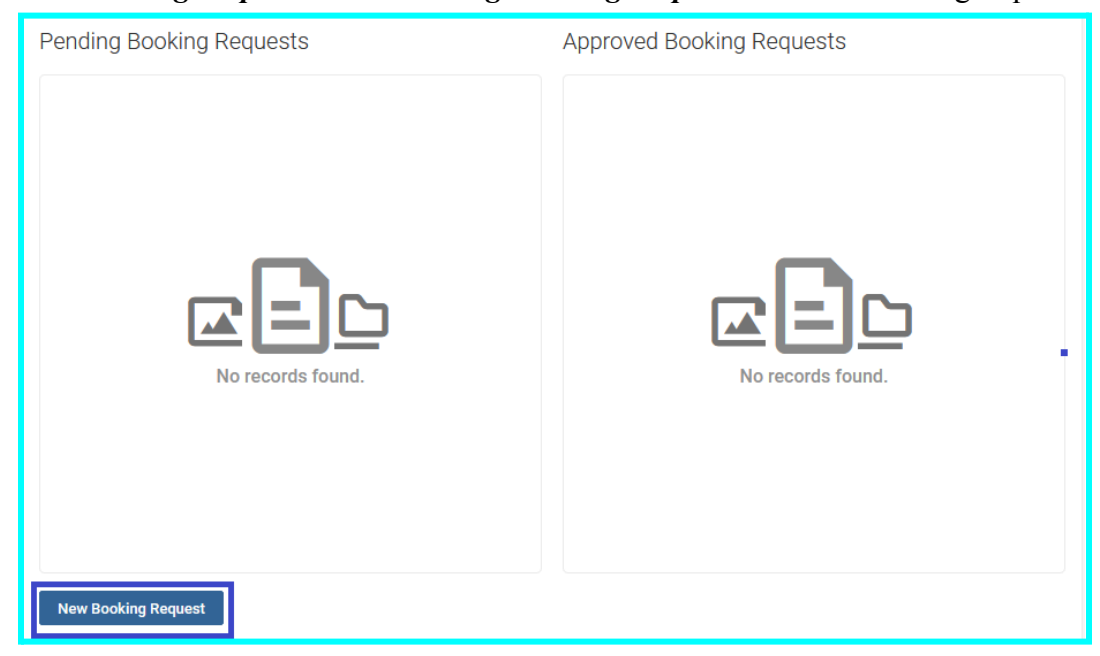

3.Select the course the exam is for and date/time range you will be taking your exam

| Course            |               |   |
|-------------------|---------------|---|
| Statistics (STATS | ;)            | ~ |
| Date Range        |               |   |
| 2024-01-16        | to 2024-01-30 |   |
| Time Range        |               |   |
| 08 ~ 00           | ∼ am ∼ Clear  |   |
| to                |               |   |
| 04 ~ 30           | ✓ pm ✓ Clear  |   |

4.Select *New Building* under *Building* and *Testing Lab* under *Room(s)*. Then select the day of the week you would like to take the exam on. Once done, click on *Check Availability* at the bottom.

| Building           |                         |   |
|--------------------|-------------------------|---|
| New Building       |                         | ~ |
| Room(s)            |                         |   |
| + -                |                         |   |
| Testing Lab        |                         |   |
|                    |                         |   |
|                    |                         |   |
| 1 of 1 selected    |                         |   |
| Days of the Week   |                         |   |
| Sun                |                         |   |
| Mon                |                         |   |
| 🗌 Tue              |                         |   |
| U Wed              |                         |   |
| 🗌 Thu              |                         |   |
| 🗌 Fri              |                         |   |
| 🗌 Sat              |                         |   |
| Check Availability | Back To My Booked Rooms |   |

5.On the right hand side, you will see availability for that day of the week within the date/time range you selected. Click on the date and time you would like to take your exam.

| $^{}$ Monday, Jan 29, 2024                       |          |
|--------------------------------------------------|----------|
| <u>Testing Lab</u><br>(23 of 23 slots available) | 9:00 am  |
| <u>Testing Lab</u><br>(23 of 23 slots available) | 9:15 am  |
| <u>Testing Lab</u><br>(23 of 23 slots available) | 9:30 am  |
| <u>Testing Lab</u><br>(23 of 23 slots available) | 9:45 am  |
| <u>Testing Lab</u><br>(23 of 23 slots available) | 10:00 am |
| Testing Lab<br>(23 of 23 slots available)        | 10:15 am |
| <u>Testing Lab</u><br>(23 of 23 slots available) | 10:30 am |
| <u>Testing Lab</u><br>(23 of 23 slots available) | 10:45 am |

6.Fill out the form that shows up with your exam information and what type of exam it is

| Confirm Exam Booking                           | ×  |
|------------------------------------------------|----|
| + indicates a service of field                 |    |
| <ul> <li>Indicates a required field</li> </ul> |    |
| Class Testing Day/Time                         |    |
| C                                              |    |
| ✓ ✓ ✓ ✓ Clear                                  | ır |
| Testing Room *                                 |    |
| Testing Lab                                    |    |
| Course *                                       |    |
| Statistics (STATS)                             |    |
| Exam                                           |    |
|                                                |    |
|                                                |    |

7.Select the accommodations you are requesting for this exam and any additional information you believe we should be aware of. Once you are done, select *Submit Request*.

| Notes                                                                                                    |          |
|----------------------------------------------------------------------------------------------------|----------|
| Unavailable Accommodations<br>Any available accommodation is allowed in this room.                          |          |
| Uncheck the accommodations that you do not plan to use for this test room<br>Additional Time Exam 1 and 0.5 | booking. |

8. You should now see the exam request you have just submitted under *Pending Booking Requests*. You will receive a notification once this exam request is approved by your Professor.

## How to Cancel/Reschedule an Exam Request

1.Head to the *Testing Room* view(see step #1 under <u>*How to Schedule an Exam Booking Request*</u>).

2.Select the three vertical dots on the exam request you plan to cancel/reschedule

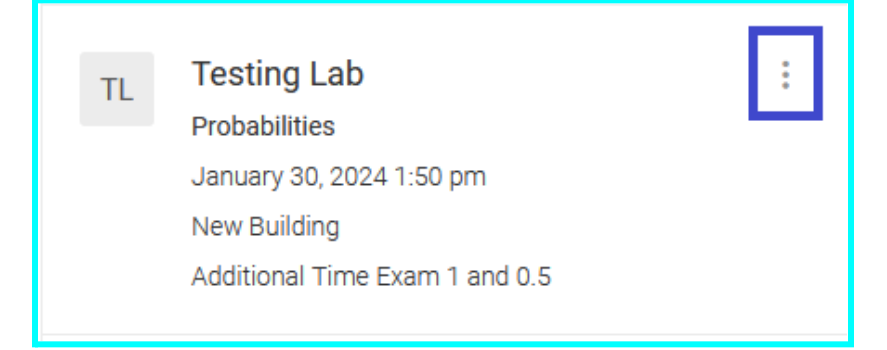

3.If you plan to reschedule the exam, select *Reschedule* and follow steps #3-7 under *How to Schedule an Exam Booking Request.* If you plan to cancel the exam request, select *Cancel*.

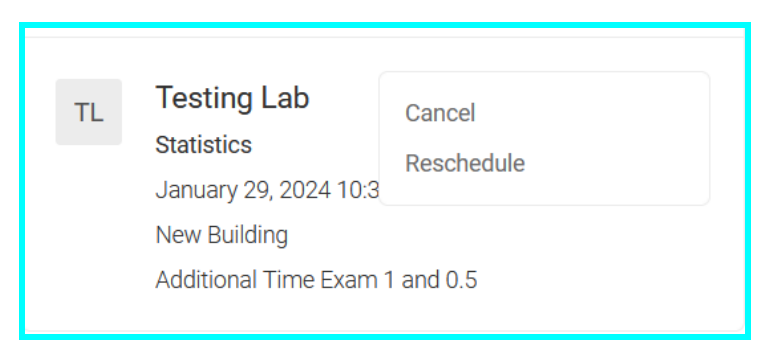

4. After you select *Cancel*, you will receive a popup asking you if you are sure you want to cancel your request.

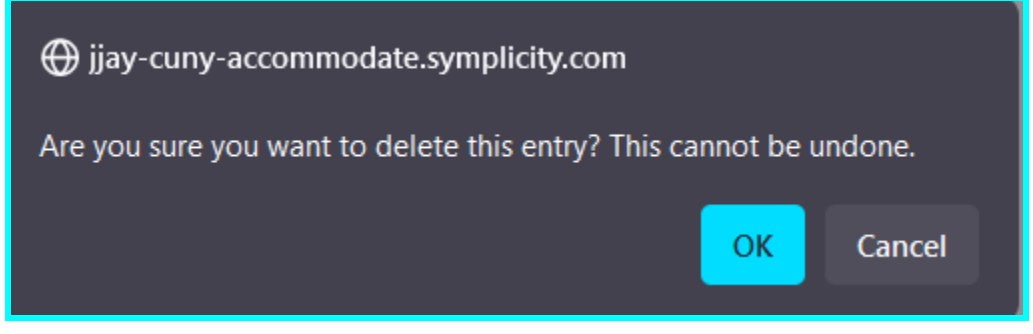

5. After selecting *OK*, you will receive a second prompt making sure you are certain you want to cancel the request.

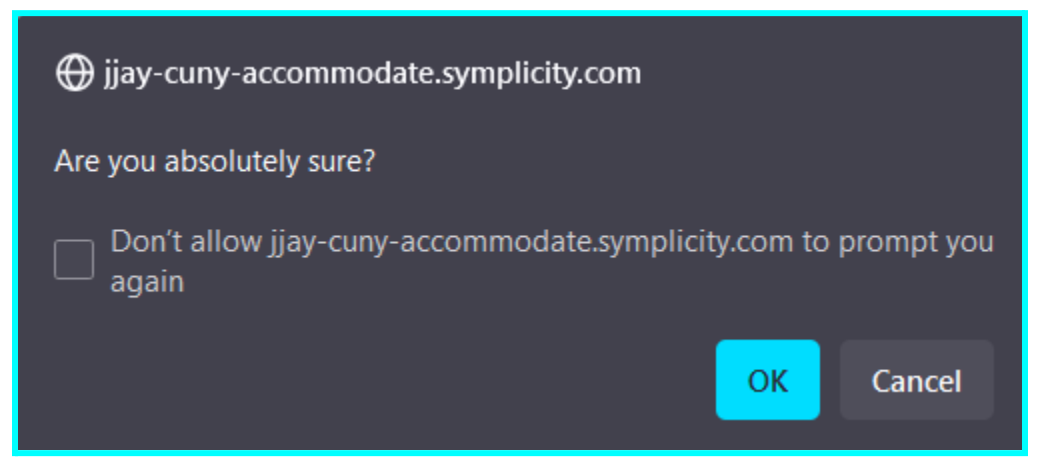

6.After selecting **OK** one more time, the exam request will be canceled.